## Effettuare l'accesso al portale dell'Ateneo di Cagliari

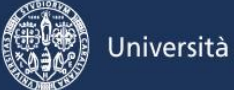

# Università di Cagliari

#### Passo 1 - Collegamento

Per effettuare l'iscrizione online alla prova di selezione è necessaria la disponibilità di un collegamento ad Internet e l'installazione di Adobe Reader<sup>®</sup>. Per collegarsi al sito dei servizi online dalla pagina iniziale del sito dell'Università devi seguire il percorso www.unica.it > Accedi (pulsante blu in alto a destra) > Esse3 (Studenti e docenti), oppure direttamente al link https://unica.esse3.cineca.it/Home.do.

#### Passo 2 – Accedere all'area riservata dei servizi online

Per accedere all'area riservata devi autenticarti cliccando su Login e inserendo il tuo nome utente e la tua password.

#### Passo 3 – Assegnazione credenziali per coloro che non sono mai stati iscritti presso l'Università di Cagliari

Nel caso in cui non sei mai stato iscritto ad un corso di studi dell'Università di Cagliari, o non hai precedentemente effettuato almeno la registrazione anagrafica dei tuoi dati, le credenziali non ti sono mai state attribuite; per accedere all'area riservata dei Servizi online dovrai procedere prioritariamente alla registrazione anagrafica.

Come richiesto dalla normativa in vigore, a partire da ottobre 2021 i cittadini italiani maggiorenni dovranno registrarsi ai servizi informatici dell'Università di Cagliari con le credenziali SPID. Per registrarsi con le credenziali SPID, è necessario cliccare su: Registrazione con SPID.

#### Per gli studenti stranieri senza Codice Fiscale Italiano non è necessario utilizzare le credenziali SPID.

Nella pagina Registrazione Web ti apparirà la check list che riassume tutte le informazioni che ti verranno richieste al fine della registrazione. Per procedere dovrai cliccare sul pulsante blu registrazione web che troverai in fondo alla check list. Le informazioni che ti verranno richieste riguardano il tuo codice fiscale, dati personali, dati di residenza e/o domicilio, recapiti vari (e-mail, cellulare, ecc.). Dopo aver inserito le informazioni richieste il sistema ti chiederà di inserire una password, che deve necessariamente essere formata da 8 caratteri alfanumerici, e di confermarla. Successivamente, ti apparirà il riepilogo della registrazione, con l'indicazione di tutti i dati inseriti, e la contemporanea richiesta di conferma. Effettuata la conferma la registrazione è completata e potrai stampare il riepilogo della registrazione o, inserendo nome utente e password, procedere all'autenticazione e accedere all'area riservata dei Servizi online agli studenti. Infine, il sistema invierà le tue credenziali all'indirizzo e-mail indicato nella registrazione.

### Passo 4 – Recupero credenziali (nome utente e password) attribuite a tutti coloro che si sono iscritti all'Università di Cagliari

Nel caso in cui non ti ricordi le credenziali per accedere ai servizi online puoi recuperarle cliccando su "Recupera password" nel menù a sinistra. Inserendo il codice fiscale puoi richiedere l'invio di un'e-mail contenente le credenziali all'indirizzo di posta elettronica presente in banca dati.

Qualora non sia presente un indirizzo di posta elettronica o non sia più attivo, dovrai procedere seguendo le istruzioni di seguito riportate.

Inviare una richiesta di inserimento nella banca dati dell'Ateneo di un indirizzo e-mail. Insieme alla richiesta dovrà essere inviata la copia di un documento di identità e dovranno essere indicati i dati anagrafici, la residenza e il codice fiscale. La richiesta può essere inviata con una e-mail all'indirizzo helpservizionline@unica.it, allegando il file con l'immagine del documento di riconoscimento.

L'utente riceverà le credenziali all'indirizzo e-mail indicato nella richiesta, entro tre giorni lavorativi dal ricevimento della domanda.

#### Passo 5 – Iscrizione al test per l'ammissione ai corsi di laurea delle Professioni Sanitarie

Per iscriverti alla prova di selezione, all'interno dell'area riservata, nel MENU in alto a destra, devi cliccare su Segreteria e poi su Test di Ammissione.

Ti sarà richiesto la tipologia di titolo alla quale vuoi accedere e dovrai indicare Corso di Laurea e cliccare sul pulsante Avanti.

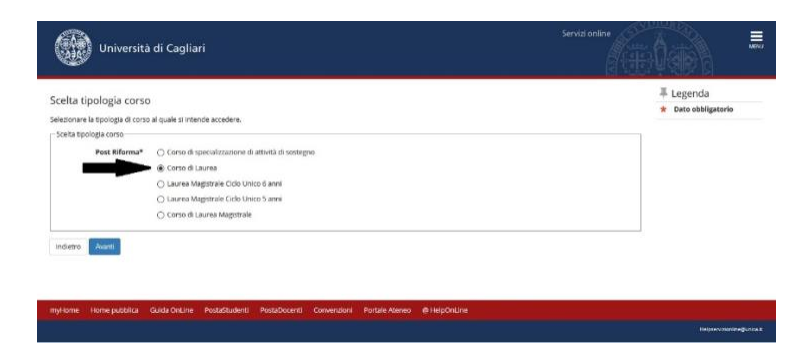

A questo punto la maschera riporterà tutti i test per i quali in quel momento è possibile prendere iscrizione. Dovrai selezionare il test per i corsi di laurea delle Professioni Sanitarie e cliccherai il pulsante Avanti presente alla fine della pagina.

| ettaglio                                                                                                    |                                                                        |
|----------------------------------------------------------------------------------------------------|------------------------------------------------------------------------|
| 072 - INGEGNERIA CIVILE                                                                                                    |                                                                        |
| 0/75 - INGEGNERIA BIOMEDICA                                                                                                    |                                                                        |
| 1/78 - INGEGNERIA MECCANICA                                                                                                    |                                                                        |
| 0/89 - INGEGNERIA ELETTRICA, ELETTRONICA E INFORMATICA                                                                                                    |                                                                        |
| Concorso* <ul> <li>Facoltà di Medicina e Chirurgia - Selezione Corsi di laur</li> <li>ettaglio</li> </ul>                                                   | ea triennali (1° livelio): Professioni Sanitarie - A.A. 2020/2021      |
| 0/50 - ASSISTENZA SANITARIA (ABILITANTE ALLA PROFESSIONE SANITARIA DI ASSISTI                                                                               | INTE SANITARIO), sede di Cagliari - Università degli Studi             |
| 1/42 - INFERMIERISTICA (ADILITANTE ALLA PROFESSIONE SANITARIA DI INFERMIERE).                                                                               | sede di Cagliari - Università degli Studi                              |
| 0/42 - INFERMIERISTICA (ABILITANTE ALLA PROFESSIONE SANITARIA DI INFERMIERE).                                                                               | sede di Nuoro - Sede distaccata                                        |
| 1/44 - FISIOTERAPIA IABILITANTE ALLA PROFESSIONE SANITARIA DI FISIOTERAPISTAJ.                                                                              | sede di Cagliari - Università degli Studi                              |
| //59 - TECNICHE DELLA PREVENZIONE NELL'AMBIENTE E NELLOGHI DI LAVORO (AE<br>REVENZIONE NELL'AMBIENTE E NELLIDIGHI DI LAVOROI, sede di Cagliari - Università | ILITANTE ALLA PROFESSIONE SANITARIA DI TECNICO DELLA<br>I degli Studi  |
| )/49 - TECNICHE DI RADIOLOGIA MEDICA, PER IMMAGINI E RADIOTERAPIA (ABILITAN<br>(de di Cagliari - Università degli Studi)                                    | TE ALLA PROFESSIONE SANITARIA DI TECNICO DI RADIOLOGIA MEDICAL         |
| 0/43 - OSTETRICIA (ABILITANTE ALLA PROFESSIONE SANITARIA DI OSTETRICA/OL sed                                                                                | e di Cadilari - Università degli Studi                                 |
| 2/64 - TECNICHE DI NEUROFISIOPATOLOGIA (ABILITANTE ALLA PROFESSIONE SANIT/<br>edi Studi                                                                     | ARIA DI TECNICO DI NEUROFISIOPATOLOGIA), sede di Cagliari - Università |
| 0/56 - EDUCAZIONE PROFESSIONALE (ABILITANTE ALLA PROFESSIONE SANITARIA DI                                                                                   | EDUCATORE PROFESSIONALE), sede di Caskari - Università degli Studi     |

Nella pagina relativa alle Preferenze dovrai indicare in ordine di preferenza i corsi di laurea delle Professioni Sanitarie per i quali intendi concorrere (minimo 1 preferenza, massimo 3 preferenze).

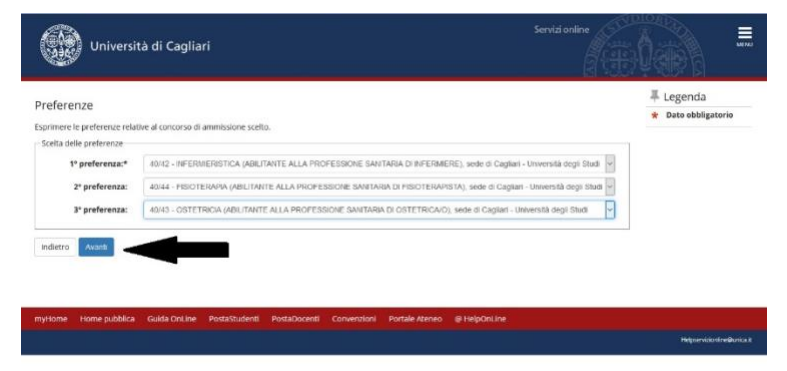

Nella pagina "Scelta categoria amministrativa ed ausili di invalidità" dovrai inserire la categoria amministrativa di appartenenza (studenti italiani/comunitari e non comunitari residenti in Italia, studenti extracomunitari, etc); potrai inoltre richiedere un ausilio per invalidità per lo svolgimento della prova (in questo caso dovrà essere specificata la tipologia della invalidità, la percentuale e l'eventuale tipo di ausilio richiesto).

| Università di Ca                                                                                                    | ari                                                                                                    |                                                                                                    |                   |
|----------------------------------------------------------------------------------------------------|----------------------------------------------------------------------------------------------------|----------------------------------------------------------------------------------------------------|-------------------|
| celta categoria amministra                                                                                                    | va ed ausill di invalidità                                                                                                    |                                                                                                    | 革 Legenda         |
| egilere la propria categoria arministra                                                                                                    | valua per lo volgeneras del consumo di amministre al quale il stata instinentis, ed ecercustriente ristindere ecolis per revelidà                                                                                                    |                                                                                                    | Date obbligatoria |
| nersi dala lagge 17/99 a dala lagge 17<br>dala generazi dal tanar di Alfano<br>Milangen primaria dala tanar di Alfano<br>Milangen primaria del tanar mendecimi<br>milangen | 03 д становано оп блавата на 196. Основан Алилии, на на станот калили и протители тако отно и коли и тако и речи на селото и<br>От апакте таковата почет регисти на клава и колика и 13. Д село де такова и за годи речиство 1966. О колика и д<br>на отделита на интератона вадиова се въой клава и полав а Полгона или <u>село задиота з</u><br>на протители на протители на протители на поста и по <u>село задиота з</u> | auxili informatisi, di tampi aggiottivi<br>mululu praverta nela pagna<br>aradomationi mumana Si norwen |                   |
| ategoria arterinist ativa<br>Categoria arterinistrativa                                                                                                    | Distanti talari-compaties a ner convoluti wadenti in Tala                                                                                                    | (V)                                                                                                    |                   |
| norie alle redgimente delle prove<br>Richiede l'auslie per le creigiment<br>O <sup>II</sup> ® <sup>hes</sup>                                                               | ally prive (L. 164/12 x sect. modificities)                                                                                                    |                                                                                                    |                   |
| sk utili<br>• Benze<br>ove previste                                                                                                    |                                                                                                    |                                                                                                    |                   |
| excitations Tips                                                                                                    | to Ora Sede                                                                                                    | Materia                                                                                                |                   |
| est a risposta Test a risposta<br>Initiple multiple                                                                                                    | I sandial di devanno a sevoran anasa la sela di ovogimeno dala priva deverte Noriendo prina daffindo della assali a sell'evano associate con<br>sociato e anto inviveni publicata all'entitopi integranesa anta simedificazione gali.                                                                                                    | Orinica<br>Reto e Matematica<br>Biología<br>Colloca generala e<br>ragionamento logica                  |                   |
| ntern Roma                                                                                                    |                                                                                                    |                                                                                                    |                   |
| yttune Himepublika SuitaOn                                                                                                    | <ul> <li>Persolutions: Persolutions: Conversions: Persolutionnes: Q HalpOrk.ne</li> </ul>                                                                                                    |                                                                                                    |                   |

Nella successiva pagina dovrai provvedere all'inserimento dei dati relativi al titolo di scuola secondaria superiore posseduto, qualora tale dato non sia già presente nel sistema informatico d'ateneo.

| Chiversita di Cag                                                                                                    | liari                                                                                                    |                                                                                                |                                |                                                                                                    |
|----------------------------------------------------------------------------------------------------|----------------------------------------------------------------------------------------------------|------------------------------------------------------------------------------------------------|--------------------------------|----------------------------------------------------------------------------------------------------|
| ettaglio titoli richiesti<br>prosegure è necessario dichiarare i th<br>fine seguenti verranno chesti i dati rela                                                                                                    | il di studio. Per primi vengono mostrati i titoli di studio obbligato<br>W al titoli di studio conseguiti negli anni precedenti. | s, mentre le varie optioni mostrano titoli che so                                              | no alternativi fra Icro. Nelli | <ul> <li>Legenda</li> <li>Completato</li> <li>Non Completato</li> </ul>                                                                                             |
|                                                                                                    |                                                                                                    |                                                                                                |                                | e Titolo dichiarato                                                                                                    |
| Per proseguire è necessario complet pizione 1:                                                                                                    | ire finserimento di tutti i titoli di studio di almeno un biocco opzie                                                           | nale. Le varie opzioni mostrano titoli che sono                                                | alternativi fra loro:          | <ul> <li>Titolo obbligatorio</li> <li>Titolo non obbligatorio</li> <li>Modifica titolo</li> </ul>                                                                   |
| Per proseguire è necessario complet pizzione 1: Stato blocco Titolo                                                                                                    | rre finserimento di tutti i titoli di studio di almeno un biocco opci<br>Note                                                    | nale. Le varie opcioni mostrano titoli che sono<br>Stato<br>Titolo                             | aternativi fra loro:<br>Azioni | <ul> <li>Titolo obbligatorio</li> <li>Titolo non obbligatorio</li> <li>Modifica titolo</li> <li>Visualizza dettaglio<br/>titolo</li> </ul>                          |
| Per proseguire è necessario complet  Dpzione 1:  Stato Mocco Titolo  Titolo di Scuola Superiore                                                                                                    | rre l'Inserimento di tutti i 608 di studio di almeno un biocco opdi                                                              | nale. Le varie opzioni mostrano titoli de sono<br>Stato<br>Titolo<br>e                         | aternativi fra loro:<br>Azioni | <ul> <li>Titolo obbligatorio</li> <li>Titolo non obbligatorio</li> <li>Modifica titolo</li> <li>Visualizza dettaglio<br/>titolo</li> <li>Cancella titolo</li> </ul> |
| Are procedure è necesario complet posicine 1:      Stato     Titolo      Titolo di Scuolo Superiore  posicine 2:                                                                                                    | we Prosentmento di tutti i totali di studio di alimeno un biocco opoli<br>Note                                                   | nale. Le varie optioni mostrano titoli che sono<br>Stato<br>Titole<br>e                        | Azioni                         | <ul> <li>Titolo obiligatorio</li> <li>Titolo non obbligatorio</li> <li>Modifica titolo</li> <li>Visualizza dettaglio<br/>titolo</li> <li>Cancella titolo</li> </ul> |
| Rep proseguire è necesario concelet     Distaine 1:     Stato     Mecce Tritolo     Titolo     Titolo | re Those invento di tutti i toti di atudio di almeno un biocco opot                                                              | nale. Le varie opzioni mostrano titoli che sono.<br>Stato<br>e<br>c<br>Stato<br>Stato<br>Stato | Ationi                         | e Titolo obbligatorio<br>e Titolo non obbligatorio<br>i diffica titolo<br>Visualizza dettaglio<br>titolo<br>Gi Cancella titolo                                      |

Nella pagina Conferma scelta concorso puoi completare l'ammissione al concorso cliccando sull'apposito tasto.

| Università di Cagliari                                                            | Servita online                                                                                                    |  |
|-----------------------------------------------------------------------------------|----------------------------------------------------------------------------------------------------|--|
| onferma scelta concorso                                                           |                                                                                                    |  |
| enficare le informazioni relative alle sceite effettuate nelle pagine precedenti. |                                                                                                    |  |
| Concorso                                                                          |                                                                                                    |  |
| Tipologia titolo di studio                                                        | Laurea di Primo Livello (triennale)                                                                                                    |  |
| Descrizione                                                                       | Facoltà di Medicina e Chinurgia - Selezione Corsi di laurea triennali (1º liveilo): Professioni Sanitarie - A.A.<br>2020/2021              |  |
| Preferenze                                                                        |                                                                                                    |  |
| 1º preferenza                                                                     | 40/50 - ASSISTENZA SANITARIA (ABILITARITE ALLA PROFESSIONE SANITARIA DI ASSISTENTE SANITARIO).<br>sode di Caglari - Università degli Studi |  |
| 2º preferenza                                                                     | 40/44 - FISIOTERAPIA (ABILITANTE ALLA PROFESSIONE SANITARIA DI FISIOTERAPISTA), sede di Caglian -<br>Università degli Studi                |  |
| 3° preferenza                                                                     | 40/43 - OSTETRICIA (ABILITANTE ALLA PROFESSIONE SANITARIA DI OSTETRICA/O), sede di Cagliari -<br>Università degli Studi                    |  |
| Categoria amministrativa ed ausili di invalidità                                  |                                                                                                    |  |
| Categoria amministrativa                                                          | Studenti estracomunitari                                                                                                    |  |
| Richiesta ausilio handicap                                                        | No                                                                                                    |  |

Infine, nella pagina Riepilogo iscrizione concorso hai la possibilità di visualizzare i pagamenti dovuti.

#### Passo 6 – Pagamento della tassa di ammissione al concorso

A seguito dell'iscrizione online alla prova di selezione sul sito dell'Università, il sistema in automatico genererà la Tassa Ammissione ai Corsi di studio, che dovrà essere versata tramite pagoPA.

Le istruzioni relative alle modalità di pagamento della tassa di partecipazione al test saranno disponibili sul sito dell'Ateneo di Cagliari, al link <u>https://www.unica.it/unica/it/studenti\_s02\_ss01.page</u>.

La tassa di ammissione al concorso dovrà essere pagata entro il termine indicato nel bando di ammissione.

## Leggere con attenzione il bando di ammissione

Per tutte le scadenze fare riferimento ai termini indicati nel bando di ammissione.